# HOW TO SCHEDULE YOUR EXAM WITH PEARSON VUE

### https://home.pearsonvue.com/isqi

available for selected exams

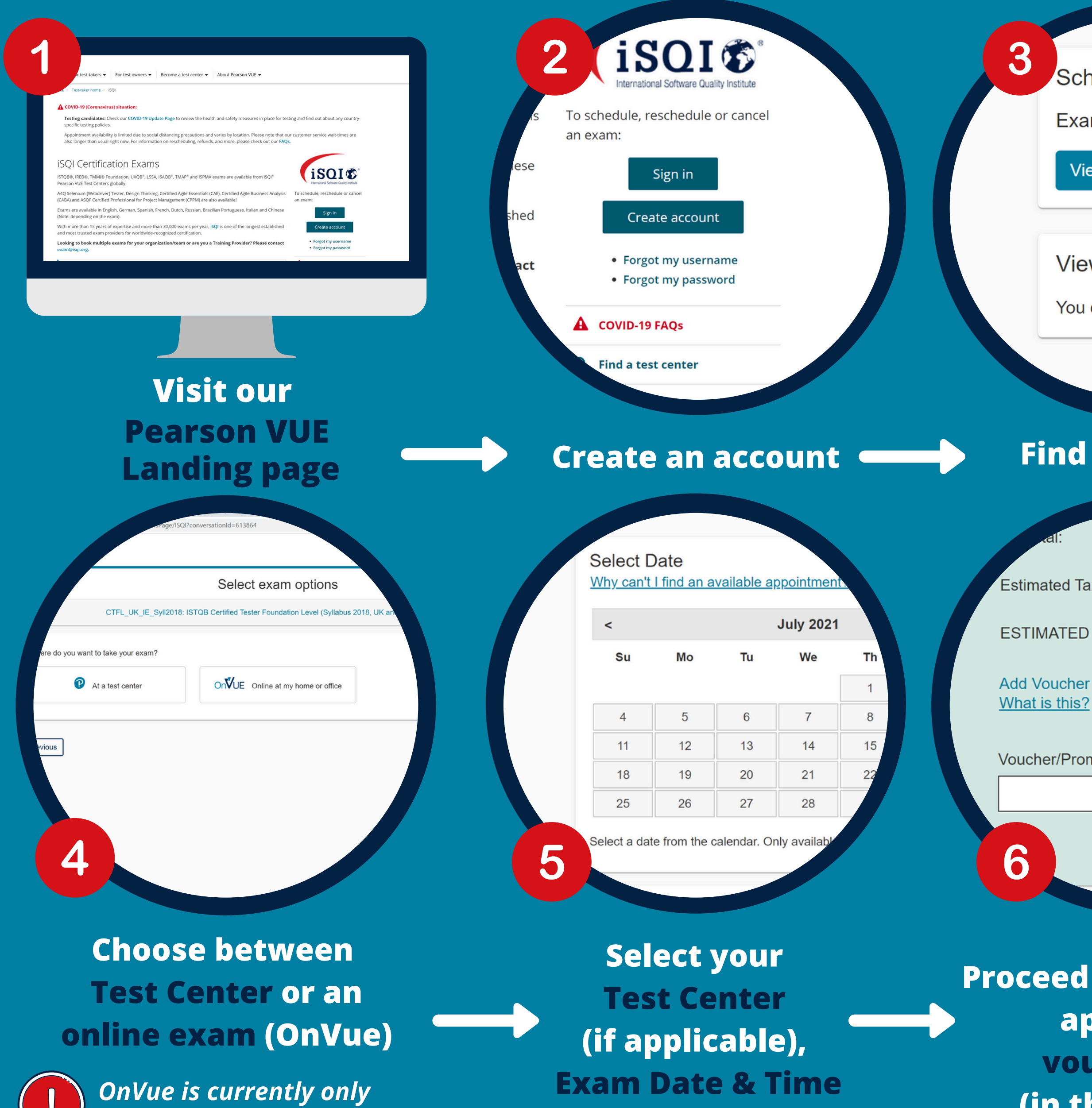

Schedule an exam

Exam catalog

View exams

View an upcoming test cer

You do not have any appointme

## **Find your exam**

Estimated Tax:

0.00

~

ESTIMATED TOTAL DUE:

Add Voucher or Promo Code

Apply

Voucher/Promotion Code:

**Proceed to check out &** apply your voucher code (in the blue box)

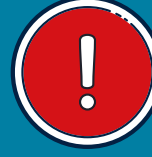

**Choose the exam with the correct** regional exam code for your country

DACH: Germany (D), Austria (A), Switzerland (CH) UK\_IE: United Kingdom (UK) Ireland (IE) WORLD: Worldwide

Select the exam code below for CTFL 4.0 worldwide (applicable to all countries excluding Germany)

CTFL\_Syll\_4.0 ISTQB® Certified Tester Foundation Level (CTFL)

## **TIME EXTENSION**

**DO NOT SCHEDULE AN APPOINTMENT YET!** 

- 1. Create your <u>Pearson VUE account</u> first
- 2. Complete and submit your extra time request here
- 3. Wait for approval from Pearson VUE
- 4. Login to your Pearson VUE account and check if your time extension is visible for your chosen exam.
- 5. You can then proceed with booking your exam appointment

MORE INFO ON NEXT PAGE

VUE

earson

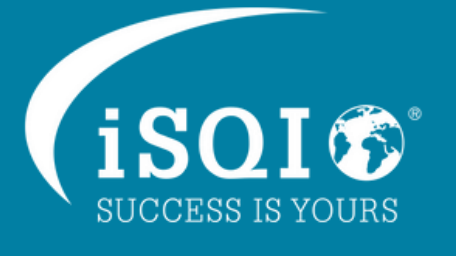

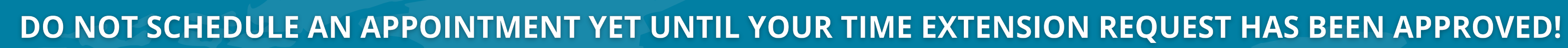

If you require extra time because you are a non-native speaker

### Create your <u>Pearson VUE account</u> first

Complete and submit your extra time request <u>here</u>

Wait for approval from Pearson VUE (approx. 24-48 hours)

Your exam will be visible in your Pearson VUE account as a NN (nonnative) exam

Proceed with booking your exam appointment

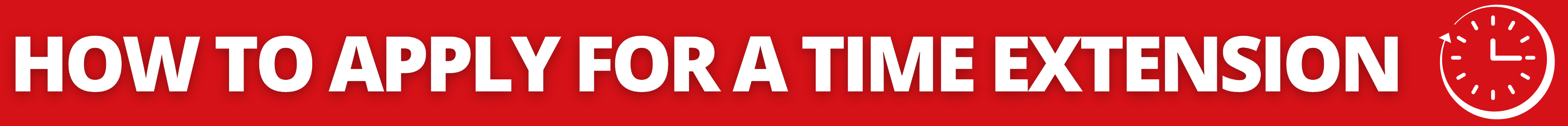

If you require extra time for reasons other than language

Please complete this <u>form</u> and submit it to <u>exam@isqi.org</u>

Wait for approval from the iSQI team. You will receive an email from<u>exam@isqi.org</u> (approx. 24-48 hours)

Proceed with booking your exam appointment with Pearson VUE via their online form

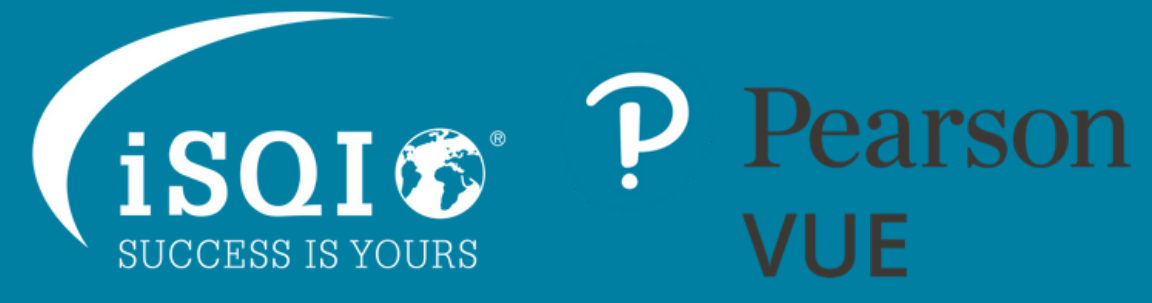